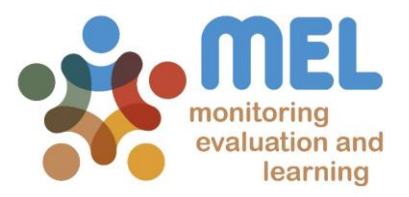

# How to retrieve reported deliverables

Learn how to retrieve deliverables with links on MEL

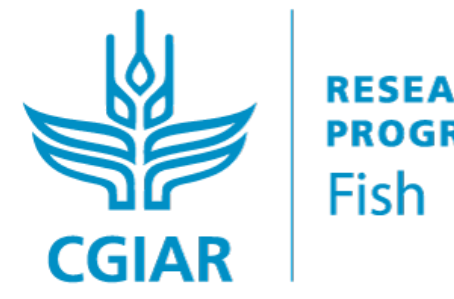

**research** program on Fish

LED BY

IN PARTNERSHIP WITH

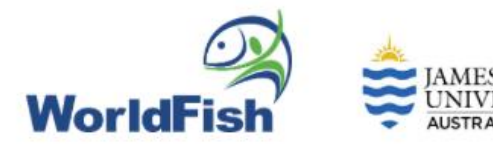

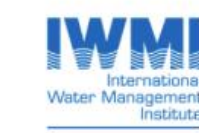

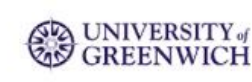

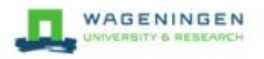

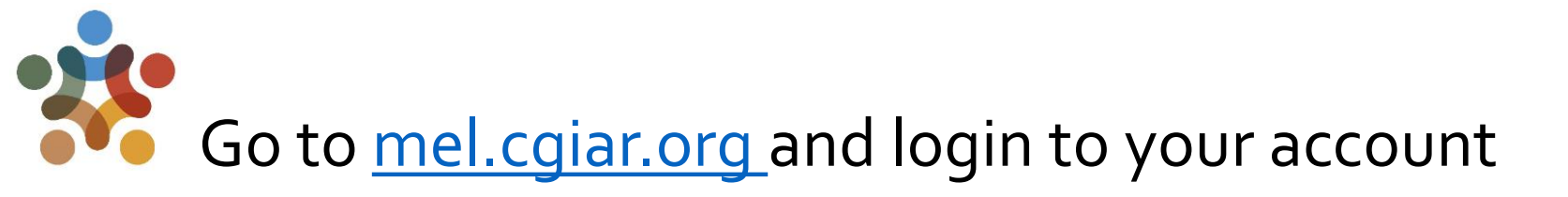

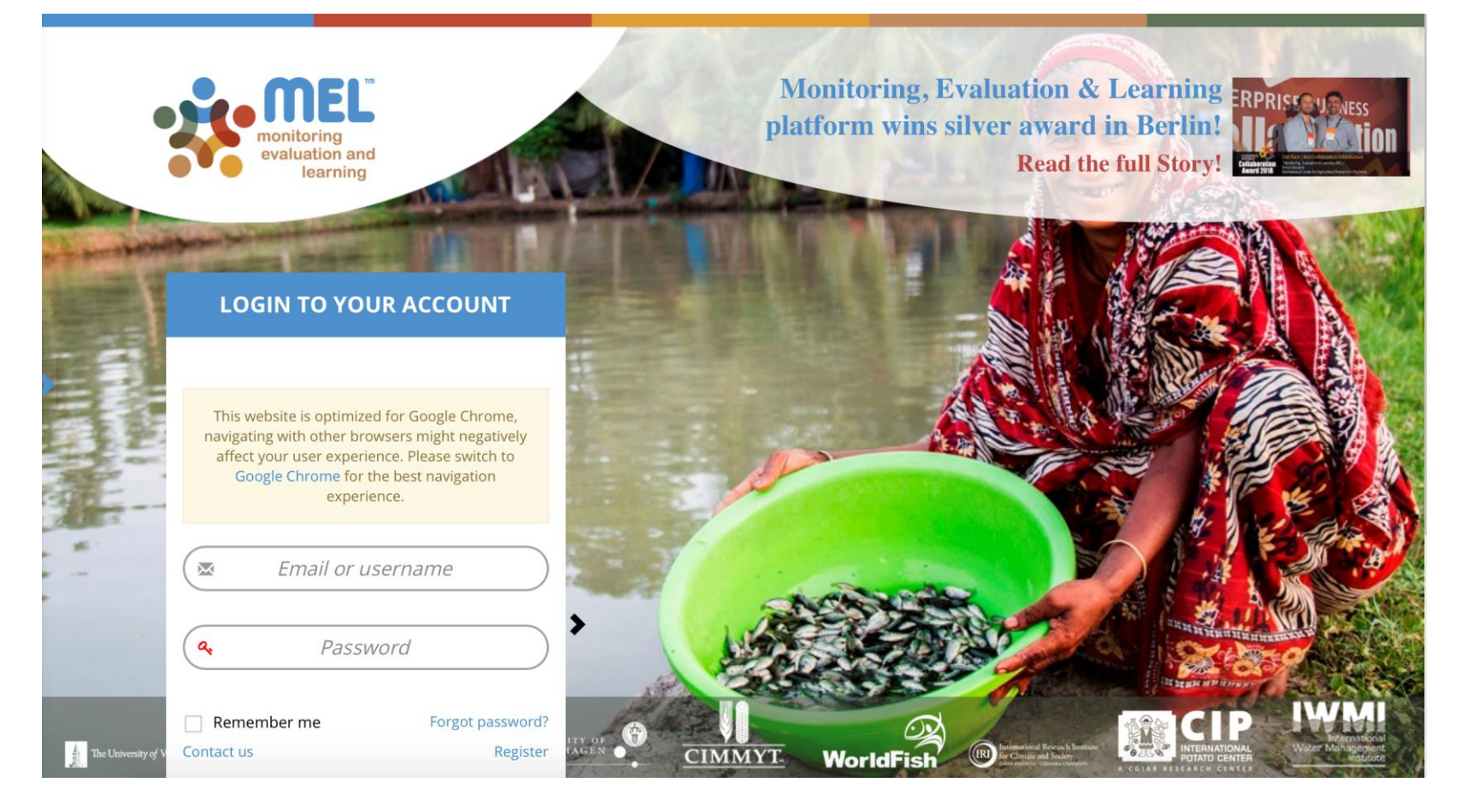

Use your email and password to login

Click on «Forgot password?» if you need to change/forgot your credentials

# To start, go to the «Knowledge Sharing» module and SELECT «Knowledge Evaluation»

Any user on MEL can access and utilize this sub-module to retrieve knowledge products uploaded on the platform.

| Overview Account & Data                                             | Your ORCID Switch Themes Emails                                                                                                    | <ul> <li>MallChimp</li> </ul>                                                                                                    | Resou                                                                                                    | kedge Evaluation<br>s. Blog & Outcome Stories<br>urce Pack                                                                                                    |                                                                                                    |                                                                                                    |                      |
|---------------------------------------------------------------------|----------------------------------------------------------------------------------------------------|----------------------------------------------------------------------------------------------------|----------------------------------------------------------------------------------------------------|----------------------------------------------------------------------------------------------------|----------------------------------------------------------------------------------------------------|----------------------------------------------------------------------------------------------------|----------------------|
| 6                                                                   | Renove Charge                                                                                                    | CRISTIANO ROSSIG<br>Dr Cristano Rossignoli is an Agricult<br>Production Science from University v<br>sours of experiments in Impact Assess<br>aming to support livelihoods, nutriti<br>sources of the support livelihoods, nutriti<br>soppess in afference to survers such as<br>and Learning (MEL) lead for WorldFis<br>WF 0 27 FISH +                                                                                                    | INCLU<br>In a Economist with a PhD in Agric<br>Plas (has), and an MS: In Surati<br>ment and MS# applied to both re-<br>on and food security, and realisent<br>on and food security, and realisent<br>explorations (control of resting)<br>Agric and the FIGH CRP. | cultural Economics (Animal Health Economics) an<br>nable Aquaculture from String University (UA)<br>search projects and complex programmes of in<br>ce of smallholders in both developing and devel<br>tragenizations; auto as 1R/A and dom, in foo<br>negal, Thaliand, among others. Cristiano is the<br>program of the search of the search of the search of the<br>search of the search of the search of the search of the<br>search of the search of the search of the search of the<br>search of the search of the search of the search of the<br>search of the search of the search of the search of the<br>search of the search of the search of the search of the<br>search of the search of the search of the search of the<br>search of the search of the search of the search of the<br>search of the search of the search of the search of the search of the<br>search of the search of the search of the search of the<br>search of the search of the search of the search of the<br>search of the search of the search of the search of the<br>search of the search of the search of the search of the<br>search of the search of the search of the search of the<br>search of the search of the search of the search of the search of the<br>search of the search of the search of the search of the search of the<br>search of the search of the search of the search of the<br>search of the search of the search of the search of the<br>search of the search of the search of the search of the search of the<br>search of the search of the search of the search of the search of the<br>search of the search of the s                                                                                                    | nd an MSc in A<br>Cristiano has e<br>ternational coc<br>oped contexts<br>d security and<br>global Monitor | vnimal<br>more than 10<br>operation<br>He worked as<br>Intelfrood<br>mg. Evaluation<br>See more                                                                                                    |                      |
|                                                                     | 用年                                                                                                    | Active                                                                                                    |                                                                                                    |                                                                                                    |                                                                                                    |                                                                                                    |                      |
|                                                                     | and the second second                                                                                                    | A Discipline                                                                                                    | Monitoring and evaluation                                                                                                    | n                                                                                                    |                                                                                                    |                                                                                                    |                      |
|                                                                     | and the second second se                                                                                                    | • Title                                                                                                    | Monitoring and Evaluation                                                                                                    | n Leader                                                                                                    |                                                                                                    |                                                                                                    |                      |
|                                                                     |                                                                                                    | 🖈 User role                                                                                                    | User                                                                                                    |                                                                                                    |                                                                                                    |                                                                                                    |                      |
|                                                                     |                                                                                                    | ✓ Location                                                                                                    | Malaysia. Penang                                                                                                    |                                                                                                    |                                                                                                    |                                                                                                    |                      |
|                                                                     |                                                                                                    |                                                                                                    |                                                                                                    |                                                                                                    |                                                                                                    |                                                                                                    |                      |
| C.Rossignoli@cglar.org in cristiano-rossignoli C crirosso           | Home Organize - Planning - Reporting<br>Reports filter                                                                                                    | Other Email(s)     Evaluation ~ Approvals POWB/AB                                                                                                    | C.Rossignoli@cgiar.org                                                                                                    | ng ∨ Survey ∨ GeOC ∨                                                                                                    |                                                                                                    | 3                                                                                                    |                      |
| C.Rossignoli@cglar.org<br>in cristiano-rossignoli<br>Crirosso       | Home Organize - Planning - Reporting<br>Reports filter<br>Please define your parameters of search, then *                                                                                                    | Cother Email(s)                                                                                                    | C.Rossignoli@cglar.org v Open Facts v Knowledge Sharin                                                                                                    | g v Sunnyv GeCC v                                                                                                    |                                                                                                    | *                                                                                                    | <mark>*</mark> ∝ ∎ ( |
| C.Rossignoli@cglar.org<br>in cristiano-rossignoli<br>Crirosso       | None Organize - Planning - Reporting<br>Reports filter<br>Please define your parameters of search, then *<br>Institution                                                                                                    | CotherEmail(c)<br>v Evaluation v Approvals POWEAR<br>"Get Results"<br>Led By                                                                                                    | C:Rossigmol/glogian.org                                                                                                    | ng v Survey v GeOC v<br>Co-Leel By                                                                                                    | P                                                                                                    | Yrajects                                                                                                    | <b>≽ ∭</b><br>       |
| S C.Rossignoli@cglar.org<br>in cristiano-rossignoli<br>O crirosso   | None Organize Planning Neporting<br>Reports filter<br>Please define your parameters of search, then *<br>Institution<br>Cover Institution(c)                                                                                                    | Cetter Email(c)  Cetter Email(c)  Cetter | C.Rossignionigergran.org                                                                                                    | ng - Survey - GeOC -<br>Co.Let By<br>Solect Institution Type                                                                                                    | P                                                                                                    | Yrojects<br>Enter Project(s)                                                                                                    |                      |
| C.Rosstgnoli@cglar.org<br>in cristiano-rossignoli<br>O crirosso     | Home Organize · Planning · Reporting<br>Reports filter<br>Please define your parameters of search, then<br>Instantion<br>Corle relationized<br>Colling                                                                                                    | Cottine Finalitic)  Contaction - Approvals POWERA  Get Results*  Cottine Institution Type  Flagships                                                                                                    | C.Rossignooligerglan.org                                                                                                    | g v Survey v GeOC v<br>Co-Led by<br>Severt motocion Type<br>Custers                                                                                                    | P                                                                                                    | Yojects<br>Enter Project(s)<br>Kativites/Products                                                                                                    | <u>*</u>             |
| C.Rossignoli@cglar.org<br>in cristiano-rossignoli<br>Crirosso       | Home Organize Planning Reporting<br>Reports filter<br>Please define your parameters of search, then "<br>Institution<br>Enter Institution<br>CRP<br>Enter CBP(s)                                                                                                    | Cetter Fruit(c)  Cetter Fruit(c)  Cetter Fruit(c)  Cetter fruit(c)  Cetter fruit(c)  Cetter | C.Rossignooligerglan.org                                                                                                    | g = Survey = CaCC +<br>Co-Led by<br>Select Institution Type<br>Course<br>Enser Cluster(s)                                                                                                    | P                                                                                                    | Trojects<br>Enter Projects)<br>ExterNes/Products<br>Enter Activilies/Products                                                                                                    | ¥ 🎬 👓 🤇              |
| S C.Rossignoli&cglar.org<br>in cristiano-rossignoli<br>9 crirosso   | Norm Organize Planning Neporting<br>Reports filter<br>Plass define your parameters of search, then*<br>Institution<br>Cells<br>Cells<br>Sci<br>Sci<br>Sci<br>Sci<br>Sci<br>Sci<br>Sci<br>Sci                                                                                                    | Cetter Frank(c) Cet Results Cet Results C  | C.Rossignooligergran.org                                                                                                    | g × Survey × GeOC ×<br>Co-Led By<br>Select resultation Type<br>Coates<br>Enter Coate(t)<br>SeleCO2<br>SeleCO2                                                                                                    | P                                                                                                    | Yojects<br>Enter Project(s)<br>tativities/Products<br>Enter Activities/Products                                                                                                    | ¥ 🎬 👓 🤇              |
| C.Rossignoli@cgiar.org<br>In cristiano-rossignoli<br>O crirosso     | None Organize Planning Reporting<br>Reports filter<br>Plass defice your parameters of search, then<br>Institution<br>CRP,<br>Enerr (This)<br>SLO<br>Ener (SLOB)                                                                                                    | Contract Frankilo)  Contract of the formatic)  Contract of the formatic formatic fo  | <ul> <li>C.Rossignoolligerglan.org</li> <li>Open Facts – Knowledge Sharin</li> </ul>                                                                                                    | rg - Survey - GeOC -<br>Co-Let By<br>Select Institution Type<br>Coster<br>Enver Custore(t)<br>Sub-IDOS<br>Enver Sub-IDO(t)                                                                                                    |                                                                                                    | Projects<br>Enter Project(s)<br>Ketwites/Products<br>Enter Activities/Products                                                                                                    | <b>* * * *</b>       |
| C.Rossignoli@cgiar.org<br>in cristiano-rossignoli<br>O crirosso     | Nome Organize · Planning · Reporting<br>Reports filter<br>Please define your parameters of search, then ·<br>Instruction<br>Experimationized<br>Cells<br>Experimationized<br>Stop<br>Experimations<br>Stop<br>Experiment<br>Stop<br>Experiment<br>Experiment<br>Stop<br>Experiment<br>Experiment<br>Stop<br>Experiment<br>Experiment<br>Experi                                                                                                    | Cetter Envirt(c) Cetter Envirt(c) Cette  | C.Rossignooligeglan.org                                                                                                    | g Survey CarOC -<br>Co.Led By<br>Select Institution Type<br>Contex<br>Ener Contex(s)<br>Selectors<br>Ener Sub-120(s)<br>Ardros<br>Ener Sub-120(s)<br>Ardros<br>Ener Sub-120(s)                                                                                                    |                                                                                                    | Vojects<br>Enter Projects)<br>Kohelen/Products<br>Enter Activites/Products<br>Enter Tom                                                                                                    |                      |
| C.Rossignoli@cglar.org<br>in cristiano-rossignoli<br>crirosso       | Norm Organiza Planning Mapping<br>Reports filter<br>Plass define your parameters of search, then<br>Textusion<br>Cels<br>Cels<br>Sear Textus<br>Sear Scon<br>Search Scon<br>Search Scon<br>Search Scon                                                                                                    | Certer Frank(c) Certer Frank(c) Certer Results Certer Results Certer Republic Certer Republics Certer Republics Certer Repub  | C.Rossignooligergaa.org                                                                                                    | g v Survey v CaOC v<br>Co-Led By<br>Sector Institution Type<br>Contens<br>Enter Conten(s)<br>Sel-FOS<br>Enter Conten(s)<br>Sel-FOS<br>Enter Conten(s)<br>Authors<br>Enter Conten(s)                                                                                                    |                                                                                                    | Yrsjets<br>Gree Projecto<br>Corer Projecto<br>Corer Actiones/Products<br>Select Type                                                                                                    |                      |
| C.Rossignoli@cglar.org<br>In cristiano-rossignoli<br>O crirosso     | None Organize Planning Reporting<br>Reports filter<br>Plans defice your parameters of search, then<br>Plans defice your parameters of search, then<br>Plans defice your parameters of search, then<br>Plans to the search of the search of t                                                                                                    | Citizer Envalution Catalation  Approvals POWDAR  Cate Results*  Cate Results*  Cater Reprinter  Does  Does  Coder Johon  Publisher  Coder Audiohertoi  Coder Audiohertoi  Coder Audiohe  | <ul> <li>C.Rossignolitägergianoors</li> <li>Open Facts - Knowledge Sharin</li> </ul>                                                                                                    | rg < Survey CoxOC -<br>Co-Led By<br>Senet Institution Type<br>Coartes<br>Enter Solo PO(ts)<br>Enter Solo PO(ts)<br>Enter |                                                                                                    | https://www.internet.com/internet.com/inter |                      |
| C.Rosstgnoli@cglar.org<br>in cristiano-rossignoli<br>O crirosso     | None Organize Planning Reporting<br>Reports filter<br>Please define your parameters of search, then P<br>Inter instantion(s)<br>COP<br>Ever CP(1)<br>Stop<br>Ever CP(1)<br>Stop<br>Ever Stop<br>Ever Stop<br>Eve                                                                                                    | Certer Ensuite:  Certain Approval: POWDA  Certain Approval: POWDA  Certain Approval: POWDA  Certain Approval:  Certain Approval:  Certain Approva  | <ul> <li>C.Rossignolitägegian.org</li> <li>Open Facts – Kroseledge Shain</li> </ul>                                                                                                    | <pre>% Survey CorOC -</pre>                                                                                                    |                                                                                                    | Yejects Enter Projects Enter Projects Enter Activities/Products Enter Activities/Products Enter Activities/Products Pype Enter Crupps) Enter Crupps) Enter Crupps)                                                                                                    | <b>*</b> • • • •     |
| C.Rossignolid-cglar.org<br>in cristiano-rossignoli<br>in cristiano- | Norm Organiza Planning Mapping<br>Reports filter<br>Plass define your parameters of search, then*<br>Instruction<br>Cels<br>Cels<br>Cense Colling<br>Second<br>Second            | Centre Frankle) Centre Frankle) Centre Adjances Centre Adjances Centre Adjances Centre Adjances Centre Adjances Centre Adjances Centre Adjances Centre Adjances Centre Adjances Centre Adjances Centre Adjances Centre Adjances Centre Adjances Centre Adjances Centre Courses Centre Courses Cent  | C.Rossignooligerganoors                                                                                                    | g v Survey v CaOC v Co-Led By Sector Institution Type Co-Led By Sector Institution Type Content Institution Type Content(s) Sector Sector Institution Content(s) Extent Reported(s) Extent Reported(s) Exte                                                                                                    |                                                                                                    | Yogens<br>Coner Projecto 1<br>Center Projecto 1<br>Center Accolection/Products<br>Center Accolection/Products<br>Select Type<br>Center Couple 0<br>Select Couple Center OutPart                                                                                                    |                      |
| C.Rossignoli@cglar.org<br>In cristiano-rossignoli<br>O crirosso     | Nore Organize Planning Reporting<br>Reports filter<br>Plana define your parameters of search, then<br>Plana define your parameters of search, then<br>Plana define your                                                                                                    | Control County Control Control County Control Control County Control Control County Control Control County Control Control Co  | <ul> <li>C.Rossignolitägergianovs</li> <li>Open Facts - Knowledge Sharin</li> </ul>                                                                                                    | rg < Survey CooOC < Co-Led By Server transmission Type Course Course Course Course Course(to) Server(to) Course(to) Course(to) Cours                                                                                                    |                                                                                                    |                                                                                                    |                      |
| C.C.Rossignoli@cgiar.org<br>in cristiano-rossignoli<br>O crirosso   | None Organize Planning Augusting<br>Reports filter<br>Plans define your parameters of search, then Y<br>Institution<br>Derive frambulencity<br>COP.<br>Core (Strip)<br>Such<br>Lever (Strip)<br>Such<br>Lever (Strip)<br>Such<br>Such<br>Suc | Certex Envirts) Certex Envirts Certex Envirts Certe | C.Bossyntoll@cgran.org     Openfacts - knowledge Sharn                                                                                                    | g < Survey < CaCC +<br>Co-Led By<br>Best methodion Type<br>Course<br>Enser Course(s)<br>Sol: COS<br>Course<br>Enser Survey Course(s)<br>Mathematical<br>Enser Survey Course(s)<br>Enser Survey Course(s)<br>Sol: Course<br>Sol: Course<br>Sol: Course Course(s)<br>Sol: Course Course(s)<br>Sol: Course Course(s)<br>Sol: Course Course(s)<br>Sol: Course Course Co                                                                                                    |                                                                                                    | Yogiets Enter Projects Enter Projects Enter Projects Enter Projects Enter Copio Enter Copio Enter Cop |                      |
| C.Rossignoli@cglar.org                                              | Norm Organiza Planning Appendix<br>Reports filter<br>Plass define your parameters of search, then*<br>Instruction<br>Cels<br>Cels<br>Cels<br>Cens<br>Cens<br>Cens<br>Cens<br>Cens<br>Cens<br>Cense<br>Censer<br>Censer<br>Cens     | Centro Frankic) Centro Constantion Type Centro Results* Centro Results* Centr  | C.Rossignediğeriyanove     Openfacts    v recenterige share                                                                                                    | g v Survey v CaOC v Co-Led By Sector NetWorkshow Type Co-Led By Sector NetWorkshow Type Control Enter Sector(s) Authors Enter Sequencing Enter Sequencing Enter Sequencing Enter Sequencing Enter Sequencing To                                                                                                    |                                                                                                    | Yogens<br>Cone Projecto )<br>Extended Products<br>Extended Products<br>Select Type<br>Dear Couples<br>Enter Couples<br>Select Comparison Method<br><b>Impact Sator</b><br>Number                                                                                                    | <u></u>              |
| C.Rossignoli@cgiar.org<br>In cristiano-rossignoli<br>O crirosso     | Norm Organiza Planning Reporting<br>Reports filter<br>Plass define your parameters of search, then<br>Plass define your parameters of search, then<br>Plass define your parameters of search, then<br>Plass define your parameters of search, then<br>Plass define your parameters of search, then<br>Plass define your parameters of search, then<br>Plass define your parameters of search, then<br>Second Second S                                                                                                    | Certain Control Control Contr  | C.Rossignolitigergran.org                                                                                                    | g < Survey CoOC < CoLed By Server to sustainion Type Course Course Course Course Course to Dolos  Addres Corse Authon(s)  Representation  Septemble Conse Copien  Septemble To To To With Inter Copien  To With Inter Copien  To To With Inter Copien  To With Inter Copien  To With Inter Cop                                                                                                    |                                                                                                    |                                                                                                    | <u></u>              |

3

The page of the knowledge evaluation will open. From here you can start the research to retrieve the list of deliverables following the desired criteria.

#### Use the desired fields (boxes) to filter the information as per desired criteria

The user can search for any publications uploaded in MEL by using the search categories/filters as shown in the picture. For example to search for a list of deliverables by author enter the following search categories:

1. Insert the belonging Institution's name, such as WorldFish

2. Insert the author's name, such as *Michael Phillips*.

3. Insert the date range, such as 1 January 2019 – 31 December 2019, if you are looking for the 2019 reporting period.

Alternatively you can set the desired range. Do not fill the date box if you want to see all the deliverables reported from the beginning to now.

4. Click on "Get Results" button.

|                                                             |                         |                                                                            | 🥐 👯 🥵 🗤 🔍 😵 Cristiano Re  |
|-------------------------------------------------------------|-------------------------|----------------------------------------------------------------------------|---------------------------|
| nowledge Products Filter                                    |                         |                                                                            |                           |
| Please define your parameters of search, then "Get Results" | 1                       |                                                                            |                           |
| istitution                                                  | Led By                  | Co-Led By                                                                  | Projects                  |
| ×WorldFish - WF                                             | Select Institution Type | Select Institution Type                                                    | Enter Project(s)          |
| Ø Deilverable Leader                                        | Flagships               | Clusters                                                                   | Activities/Products       |
| Enter CRP(s)                                                | Enter flagship(s)       | Enter Cluster(s)                                                           | Enter Activities/Products |
| 1.0s                                                        | ID0s                    | SubJDDs                                                                    | SDG(e)                    |
| Enter SLO(s)                                                | Enter IDO(s)            | Enter Sub-IDO(s)                                                           | Select SDG(s)             |
| cense Access status                                         |                         | <u> </u>                                                                   |                           |
| Select License Select status                                | Enter Publisher(s)      | Authors     Michael John Phillips - WF      X Michael John Phillips - FISH | Select Type               |
|                                                             |                         |                                                                            |                           |
| ormat                                                       | Language(s)             | Keyword(s)                                                                 | Commodity(ies)            |
| Select Format                                               | Enter Language(s)       | Enter Keywords(s)                                                          | Enter Commodity(les)      |
| egion(s)                                                    | Country(ies)            | ISI Journal                                                                | Impact Factor             |
| Enter Region(s)                                             | Select Country          | Select Option                                                              | Select Comparison Method  |
| ublication status 🛛                                         | Date Range              |                                                                            | Impact Factor             |
| × Created × Accepted × Online × Printed                     | 2019-01-01              | 2020-02-03                                                                 | Number                    |
| ext search                                                  |                         | Sort Result By                                                             | Order Result By           |
| Enter text                                                  | 6                       | Select Sort Type                                                           | Select order Type         |
| Title Abstract Metadata Entire file                         |                         |                                                                            | 4                         |
|                                                             |                         |                                                                            |                           |

### Get the list of the deliverables and related details

The Knowledge Evaluation filters through the reported data available in the MEL database and extrapolates the desired list by the criteria previously selected.

| Results: 23 cem(s) 0                                                                                                    |    |
|----------------------------------------------------------------------------------------------------|----|
| #14581 - Capacitating Farmers and Fishers to Manage Climate Risks in South Asia (CaFFSA). Reducing climate risk by providing timely, reliable information Michael Philips, Anthony Whitewas (126/2018). Capacitating Farmers and Fishers to Manage Climate Risks in South Asia (CaFFSA). Reducing climate risk by providing timely, reliable information Wichael Philips, Anthony Whitewas (126/2018). Capacitating Farmers and Fishers to Manage Climate Risks in South Asia (CaFFSA). Reducing climate risk by providing timely, reliable information Bayes Leps. Manyale: WorldFath (VF). Type: Brief (THE Type of (T-Walkcatton Date: 2019-06-28 Reporting CMP: CRP on Climate Change, Agriculture and Food Security Mapped CRP. CRP on Climate Change, Agriculture and Food Security Attention Serve: 16.3 Phylect Coapacitating Farmers and Fishers to manage climate risks in South Asia (CaFFSA)                                                                                                    | 77 |
| #14894 - FISH ISC TOR Final<br>FISH ISC TOR Final.<br>Type: Odive   File Type: odf   Publication Date: 2019-08-10 Reporting CRP: CRP on Fish Agri-Food Systems Mapped CRP: NUA<br>© © ©                                                                                                    |    |
| #14916 - BMGF_Aquaculture: increasing income, diversifying diets, and empowering women in Bangladesh and Nigeria_1st Milestone Report<br>BMGF_Aquaculture: increasing income, diversifying dies. and empowering women in Bangladesh and Nigeria_1st Milestone Report<br>Byte: Dono Report    Bit Type: cold    Publication Date: 2019/06-30 Reporting CRP on Fin: April-Dood System: Mapped CRP. NA<br>Project: Aquaculture: increasing income, diversifying diest, and empowering women in Bangladesh and Nigeria_<br>Project: Cold System Date: 2019/06-30 Reporting CRP. Or Fin: April-Dood System: Mapped CRP. NA<br>Project: Cold System: Cold System: Cold System: Mapped CRP. NA<br>Project: Cold System: Cold System: Cold System: Cold System: Mapped CRP. NA                                                                                                    |    |
| #15012 - Annual Plan of Work and Budget (POWB) for 2019 - CGIAR Research Program on Fish Agri-Food Systems (FISH)<br>Annual Plan of Work and Budget (POWB) for 2019 - CGIAR Research Program on Fish Agri-Food Systems (FISH)<br>Annual Plan of Work and Budget (POWB) for 2019 - CGIAR Research Program on Fish Agri-Food Systems (FISH)<br>Type: Other   File Type: pdf   Publication Date: 2015-01-31 Reporting CRP. CRP on Fan Agri-Food Systems Mapped CRP: NA Attention Score: 1.85<br>POWE                                                                                                    | 2  |
| #15033 - CGIAR Research Program on Fish Agri-Food Systems - Annual Report 2018<br>CGIAR Research Program on Fish Agri-Food Systems - Annual Report 2018. Penang Malayria.<br>Type: Resort   File Type: pdf   Publication Date: 2019-04-15 Reporting CRP-CRP on Fish Agri-Food Systems Mapped CRP: IV/A Attention Score: 0.25                                                                                                    |    |
| #15127 - FACT SHEET CGIAR Research Program on Fish Agri-Food Systems (FISH) WorldFish. (2019) CGIAR Research Program on Fish Agri-Food Systems (FISH.) Type: Other   File Type: pdf   Publication Date: 2019-05-16 Reporting CRP: CRP on Fish Agri-Food Systems Mapped CRP: N/A Attention Score: 5.05 @ Dellement                                                                                                    | 6  |
| #15296 - Supporting more sustainable, productive and inclusive fish agri-food systems : 2018 Annual report<br>CGIRR Research Program on Fish Agri-Food Systems. (2019). Supporting more sustainable, productive and inclusive fish agri-food systems 2018 Annual report. Penang. Malaysia: CGIRR Research Program on Fish Agri-Food Systems. Annual Report. FSH-2015-05.<br>Type: Report   File Type: pd   Publication Date: 2019-10-03 Reporting CRP. CRP   Futh Agri-Food Systems Mapped CRP. NVA Attention Score: B<br>Port Part of Part Part   Publication Date: 2019-10-03 Reporting CRP. CRP   Futh Agri-Food Systems Mapped CRP. NVA Attention Score: B<br>Port Part Part   Publication Date: 2019-10-03 Report   Publication Date: 2019-10-03 Report   Publication Date: 2019-10-0 | 6  |
| #15900 - Report of the 8th FISH Management formittee r<br>Michael Philips: (12/10/2019). Report of the 8th FISH Management Committee measure<br>Type: Concess Note   File Type: doc.   Publication Date: 2019-10-12 Reporting CR 0 n Fish AgricFo                                                                                                    |    |
| Open access<br>Access to this<br>file is permitted                                                                                                    |    |

<sup>5</sup> The user can identify the status of each publication, whether it is approved, open access, limited access, can be downloaded or not by checking the icons attached to each publication.

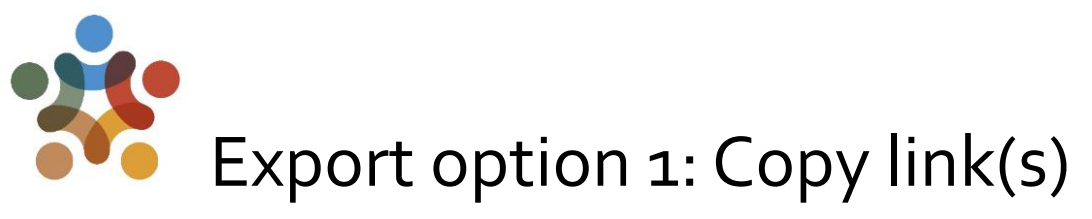

It is possible to copy the link for each deliverable by right clicking on the deliverable of interest, as shown in the example.

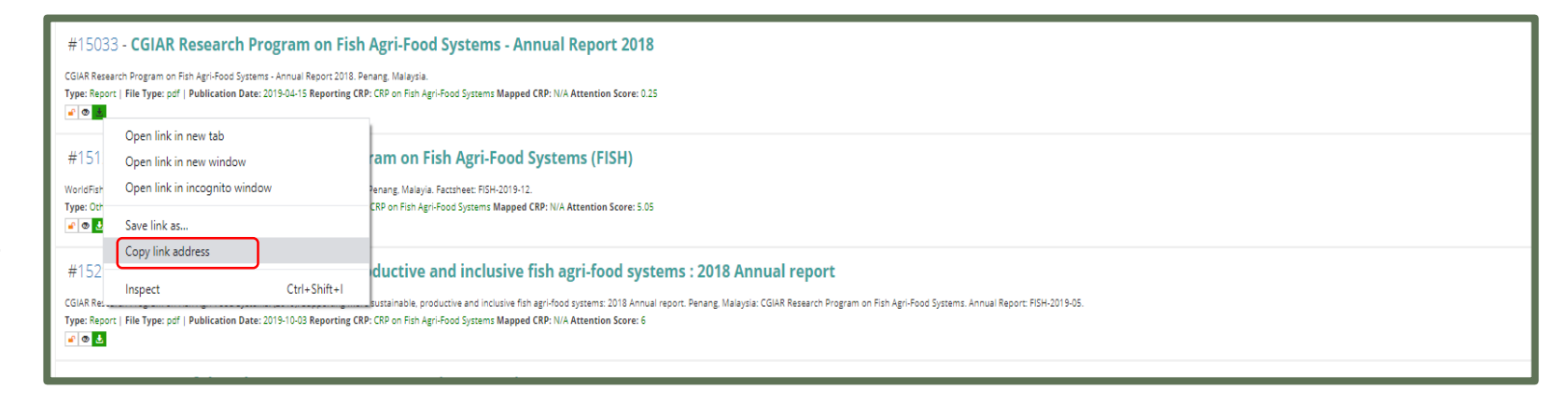

For deliverables that are not shared in any other public repository such as Dspace, the MEL link will be used.

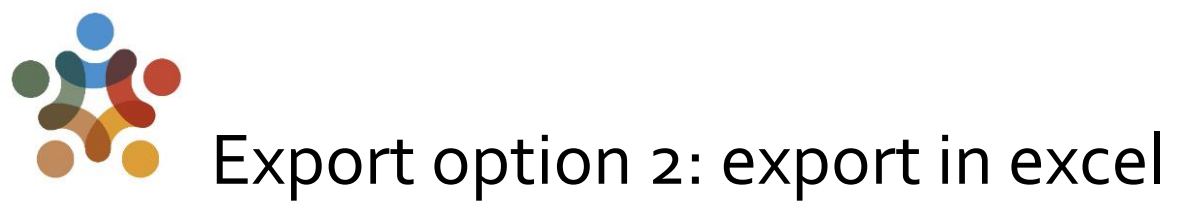

A detailed summary of the deliverables under your name can be downloaded via the "EXPORT" functionality.

| on                                                          | Led By                                       | Co-Led Bv                                              |                     | Projects                            |                                  |
|-------------------------------------------------------------|----------------------------------------------|--------------------------------------------------------|---------------------|-------------------------------------|----------------------------------|
| dFish - WF                                                  | Select Institution Type                      | Select Institu                                         | ion Type            | Enter Project(s)                    |                                  |
| ion Search Level<br>Ø Donors Ø Implementer Ø First Author @ | Contributors @ Deliverable Leader            |                                                        |                     |                                     |                                  |
|                                                             | Provide a                                    | -                                                      |                     | A second state of the second states |                                  |
| ter CRP(s)                                                  | Enter flagship(s)                            | Enter Clusters                                         | 2                   | Enter Activities/Products           |                                  |
|                                                             | ID0s                                         | Sub-IDOs                                               |                     | SD G(s)                             |                                  |
| ter SLO(s)                                                  | Enter IDO(s)                                 | Enter Sub-ID                                           | 2(5)                | Select SDG(s)                       |                                  |
| Export 🖈 Items                                              | 6                                            |                                                        | ×                   | X Select Type                       |                                  |
| ALC: NAT                                                    | Chark all C                                  |                                                        |                     | Commodity(ies)                      |                                  |
| lect For                                                    | Check an y                                   |                                                        |                     | Enter Commodity(ies)                |                                  |
| (z)                                                         | 1. ID 🖉                                      | 2. Type 🖉                                              |                     | Impact Factor                       |                                  |
| er Regi                                                     | 3. Title 🕑                                   | 4. Link to file 🗹                                      |                     | Select Comparison Method            | ÷                                |
| reated                                                      | 5. Link to metadata 🕑                        | 6. Link to D-space 🗹                                   |                     | Mumber Number                       |                                  |
| search                                                      | 7. Hash 💬                                    | 8. Leader/Contactiz                                    |                     | Order Result By                     |                                  |
| ter text                                                    | 0.5                                          |                                                        |                     | Select order Type                   | - *                              |
| r file Th                                                   | 9. Email                                     | 10. Organization 🖉                                     | Follow <sup>•</sup> | the oget Results Exp                | Jort + Charts + OAtmetric ØReset |
|                                                             | 11. Uploading Date 🕑                         | 12. Creation Date 🖉                                    | atoma 1             |                                     | urrent Collection to Excel       |
|                                                             | 13. Accepted Date 🗹                          | 14. Print Date 🗹                                       | steps I,            | 2,3                                 | Items                            |
|                                                             | 15. Online publish Date 🕢                    | 16. Open access 📝                                      | and                 | 1                                   | Stats                            |
|                                                             | 17 Embargo Date Z                            | 18 ISLiournal Z                                        |                     | +                                   |                                  |
|                                                             |                                              |                                                        | accordir            | nglv                                |                                  |
|                                                             | 19. Series Name 🖌                            | 20. Series Number 🖉                                    | accorai             | .6.7                                |                                  |
|                                                             | 21. Citation 🕜                               | 22. Activity/Project Name 🖉                            |                     |                                     |                                  |
|                                                             | 23. Activity/Project ID 🕑                    | 24. Deliverable/Training/Donor Report/Produc<br>Name 🗹 | τ <b>Γ</b>          |                                     |                                  |
| 25. De                                                      | liverable/Training/Donor Report/Product ID 🗹 | 26. Output Name 🗹                                      |                     |                                     |                                  |
|                                                             | 27. Output ID 🗹                              | 28. Output Matching 🗹                                  | I                   |                                     |                                  |
|                                                             | 29. Project Mapping                          | 30. Deliverable/training mapping (planning) √          |                     |                                     |                                  |
|                                                             | 31 Deliverables manning (reporting)          | 32 Cluster lander                                      |                     |                                     |                                  |
|                                                             | St. Scherables mapping (reporting)           | Sz. ciuster leader (v                                  |                     |                                     |                                  |
|                                                             | 33. Flagship leader 🗹                        | 34. Output leader 🗹                                    | Exporting           | 4                                   | •                                |
|                                                             | 35. Deliverable leader 🕑                     | 36. Uploaded by 🖉                                      |                     |                                     |                                  |
|                                                             | 37. Last modified by 🕑                       | 38. Last modified 🗹                                    |                     | Download                            |                                  |
|                                                             | 39. Journal Title 🗹                          | 40. Impact Factor 闭                                    |                     |                                     |                                  |
|                                                             | 41. DOI Link 🗭                               | 42. CGSpace Link 🗹                                     |                     |                                     |                                  |
|                                                             | 43. Attention Score                          | 44 Views                                               |                     |                                     |                                  |
|                                                             |                                              |                                                        |                     |                                     |                                  |

### Consult the downloaded information

You can have a detailed overview on the downloaded sheet, where it is possible to filter the information as per your interest.

|    | А     | В               | с                                                              | D                                                           | E                                                                 | F                                            | G                         | н                        | I.                          | J            | К                       | L                      | м          | N                             |
|----|-------|-----------------|----------------------------------------------------------------|-------------------------------------------------------------|-------------------------------------------------------------------|----------------------------------------------|---------------------------|--------------------------|-----------------------------|--------------|-------------------------|------------------------|------------|-------------------------------|
| 1  | ID 💡  | Туре            | Item Title                                                     | Link To File                                                | Link To Metadata 🖕                                                | Link To D-space                              | Hash 🗸                    | Flagship activity leade  | Email 🖕                     | Organization | , Ipload d <del>∵</del> | reation d <del>a</del> | cepted 🕁   | ne public <mark>t</mark> it p |
| 2  | 14581 | Brief           | Capacitating Farmers and                                       | https://mel.cgiar.org/reportir                              | h https://mel.cgiar.org/reportin                                  | https://hdl.handle.net/20.500                | 0334c00891                | Michael John Phillips    | M.Phillips@cgiar.org        | WF           | 2019-06-26              | 2019-06-18             | NA         | 2019-06-26                    |
| 3  | 14894 | Other           | FISH ISC ToR Final                                             | https://mel.cgiar.org/reportir                              | https://mel.cgiar.org/reportin                                    | https://hdl.handle.net/20.500                | 4f5fca38ceb               | Michael John Phillips    | M.Phillips@cgiar.org        | WF           | 2019-08-10              | 2019-01-01             | NA         | 2019-08-10                    |
|    | 14916 | Donor Report    | BMGF_Aquaculture:                                              | https://mel.cgiar.org/reportir                              | https://mel.cgiar.org/reportin                                    | .12348/3760<br>NA                            | 7813daa90e                | Murshed-E-Jahan Khondker | K.Murshed-e-Jahan@cgiar.org | WF           | 2019-08-15              | 2019-06-30             | NA         | NA                            |
| -  | 15012 | Other           | Annual Plan of Work and                                        | g/download/hash/7813daa90<br>https://mel.cgiar.org/reportir | https://mel.cgiar.org/reportin                                    | https://hdl.handle.net/20.500                | 4/e2f33036<br>8ab529e84f  | Cristiano Rossignoli     | C.Rossignoli@cgiar.org      | WF           | 2019-08-29              | 2019-01-31             | NA         | NA                            |
| 5  | 15033 | Report          | CGIAR Research Program on                                      | g/download/hash/8ab529e84<br>https://mel.cgiar.org/reportir | https://mel.cgiar.org/reportin                                    | .12348/37/9<br>https://hdl.handle.net/20.500 | 8c4e54ec/3<br>e4128a41df  | Cristiano Rossignoli     | C.Rossignoli@cgiar.org      | WF           | 2019-09-03              | 2019-04-15             | NA         | NA                            |
| 7  | 15127 | Other           | Fish Agri-Food Systems -<br>FACT SHEET CGIAR Research          | g/download/hash/e4128a41c<br>https://mel.cgiar.org/reportir | https://mel.cgiar.org/reportin                                    | .12348/3781<br>https://hdl.handle.net/20.500 | 18d0/d7a07<br>f522b3fd17  | Tana Lala-Pritchard      | t.lala-pritchard@cgiar.org  | WF           | 02:23:25                | 2019-09-16             | NA         | NA                            |
| ,  | 15296 | Report          | Program on Fish Agri-Food<br>Supporting more sustainable,      | g/download/hash/f522b3fd1<br>https://mel.cgiar.org/reportir | 7 g/report/report file id/15127<br>https://mel.cgiar.org/reportin | .12348/3785<br>https://hdl.handle.net/20.500 | 9341b148e1<br>ef16080e70  | Cristiano Rossignoli     | C.Rossignoli@cgiar.org      | WF           | 01:25:25                | 2019-10-03             | NA         | NA                            |
| 0  | 15900 | Concept Note    | Report of the 8th FISH                                         | g/download/hash/ef16080e/<br>https://mel.cgiar.org/reportir | https://mel.cgiar.org/reportin                                    | .12348/3788<br>NA                            | 13762bac14<br>ac495e2e7d  | Michael John Phillips    | M.Phillips@cgiar.org        | WF           | 2019-12-01              | 2019-10-12             | NA         | NA                            |
| 10 | 15901 | Concept Note    | Report of the 8th meeting of                                   | g/download/hash/ac495e2e/<br>https://mel.cgiar.org/reportir | https://mel.cgiar.org/reportin                                    | NA                                           | 4149a2bf08<br>cf9b709079  | Michael John Phillips    | M.Phillips@cgiar.org        | WF           | 2019-12-01              | 2019-10-12             | NA         | NA                            |
| 11 | 16030 | Journal Article | Prospects and challenges of                                    | https://mel.cgiar.org/reportir                              | https://mel.cgiar.org/reportin                                    | https://hdl.handle.net/20.500                | 710fbb5699                | Nhuong Van Tran          | n.tran@cgiar.org            | WF           | 2019-12-12              | NA                     | NA         | 2019-01-01                    |
| 12 | 16128 | Journal Article | Vulnerabilities in aquatic                                     | https://mel.cgiar.org/reportir                              | https://mel.cgiar.org/reportin                                    | https://hdl.handle.net/20.500                | 2cd42cdb54                | Vishnumurthy Mohan       | V.Chadag@cgiar.org          | WF           | 2019-12-17              | 2019-12-14             | NA         | NA                            |
| 13 | 16262 | Book            | Hilsa: Status of fishery and                                   | https://mel.cgiar.org/reportir                              | https://mel.cgiar.org/reportin                                    | https://hdl.handle.net/20.500                | e7f00cfc771               | Wahab Md Abdul           | A.Wahab@cgiar.org           | WF           | 2019-12-24              | 2019-12-20             | NA         | NA                            |
| 14 | 16321 | Report          | Science leadership                                             | https://mel.cgiar.org/reportir                              | https://mel.cgiar.org/reportin                                    | .12348/3852<br>NA                            | 251992a98b<br>88da29ae4f  | Michael John Phillips    | M.Phillips@cgiar.org        | WF           | 2019-12-31              | 2019-03-01             | NA         | NA                            |
| 15 | 16322 | Report          | CRP Performance                                                | https://mel.cgiar.org/reportir                              | https://mel.cgiar.org/reportin                                    | NA                                           | 9fe1586b25                | Michael John Phillips    | M.Phillips@cgiar.org        | WF           | 2019-12-31              | 2019-11-16             | NA         | NA                            |
| 16 | 16329 | Report          | Report of the Tenth FISH                                       | https://mel.cgiar.org/reportir                              | https://mel.cgiar.org/reportin                                    | NA                                           | b83edb02d                 | Michael John Phillips    | M.Phillips@cgiar.org        | WF           | 2020-01-01              | 2019-10-18             | 2019-12-09 | NA                            |
| 17 | 16330 | Report          | Report of the Ninth FISH                                       | https://mel.cgiar.org/reportir                              | https://mel.cgiar.org/reportin                                    | NA                                           | 4692e90c01                | Michael John Phillips    | M.Phillips@cgiar.org        | WF           | 2020-01-01              | 2019-07-01             | 2019-10-22 | NA                            |
| 18 | 16334 | Book            | Contributions of biodiversity                                  | https://mel.cgiar.org/reportir                              | https://mel.cgiar.org/reportin                                    | https://hdl.handle.net/20.500                | b0db77480                 | Michael John Phillips    | M.Phillips@cgiar.org        | WF           | 2020-01-01              | 2019-02-22             | NA         | NA 20                         |
| 19 | 16870 | Journal Article | Employment generation in the                                   | https://mel.cgiar.org/reportir                              | https://mel.cgiar.org/reportin                                    | https://hdl.handle.net/20.500<br>12348/3868  | 59d49261b5                | Cristiano Rossignoli     | C.Rossignoli@cgiar.org      | WF           | 2020-01-28              | NA                     | NA         | 2020-01-01                    |
| 20 | 17277 | Journal Article | Population genomics of an<br>anadromous Hilsa Shad             | https://mel.cgiar.org/reportir<br>g/download/hash/1c1162418 | https://mel.cgiar.org/reportin                                    | https://hdl.handle.net/20.500<br>.12348/3878 | 1c11624180<br>45c0bb4ecd  | Wahab Md Abdul           | A.Wahab@cgiar.org           | WF           | 2020-02-02<br>05:53:11  | NA                     | NA         | 2019-12-30                    |
| 21 | 17283 | Journal Article | The Potential for Homestead<br>Pond Polyculture of Tilapia     | https://mel.cgiar.org/reportin<br>g/download/bash/bda261ffc | https://mel.cgiar.org/reportin<br>g/report/report file_id/17283   | https://hdl.handle.net/20.500<br>.12348/3876 | bda261ffc0<br>0b1f82fcb6f | Wahab Md Abdul           | A.Wahab@cgiar.org           | WF           | 2020-02-02<br>06:57:31  | NA                     | NA         | 2019-03-31                    |
| 22 | 17290 | Other           | Proposal for W1/W2<br>investment in climate change             | https://mel.cgiar.org/reportir<br>g/download/hash/d55067935 | https://mel.cgiar.org/reportin<br>g/report/report file id/17290   | NA                                           | d550679352<br>7cc254b49b  | Michael John Phillips    | M.Phillips@cgiar.org        | WF           | 2020-02-02<br>10:52:30  | 2020-02-02             | NA         | NA                            |
| 23 | 17300 | Journal Article | A review of inclusive business<br>models and their application | https://mel.cgiar.org/reportir<br>g/download/hash/2dbf9bf41 | https://mel.cgiar.org/reportin<br>g/report/report file id/17300   | https://hdl.handle.net/20.500<br>.12348/3874 | 2dbf9bf410<br>40f0b7a5a5  | Cynthia McDougall        | C.McDougall@cgiar.org       | WF           | 2020-02-03 01:00:39     | 2019-05-15             | 2020-01-02 | 2020-01-30                    |
| •• | 17304 | Other           | Annual Plan of Work and                                        | https://mel.cgiar.org/reportir                              | https://mel.cgiar.org/reportin                                    | NA                                           | 5806632c8e                | Cristiano Rossignoli     | C.Rossignoli@cgiar.org      | WF           | 2020-02-03              | 2020-01-31             | NA         | NA                            |

A sample of the downloaded file is shown in the picture above.

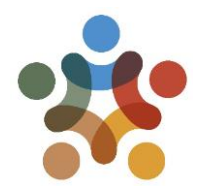

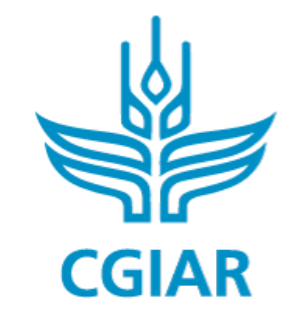

research program on Fish

# For more detailed information on how to use MEL please use the <u>online guide</u>

#### You need support? Chat with us 👩 or send us and email 🙆

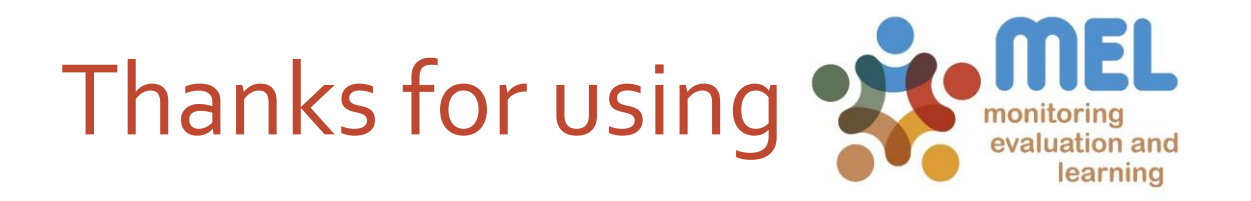